|                | Jyna | incs wave Sesil vyrovnani                                       |
|----------------|------|-----------------------------------------------------------------|
| Vytvořil       | :    | Jaromír Skorkovský,KPH                                          |
| Datum          | :    | 6.11.2017                                                       |
| Důvod          | :    | školení, interní materiál                                       |
| Databáze       | :    | MS Dynamics NAV 2016                                            |
| Určeno pro     |      | "to whom it may koncern"                                        |
| Další možnost  | :    | Domácí studium                                                  |
| PWP prezentace | :    | Introduction MS Dynamics NAV -uloženo ve studijních materiálech |

# Příklad MS Dynamics NAV – Sešit vyrovnání

1. Procesní schéma příkladu- příprava data apod.

# Procesní schéma příkladu

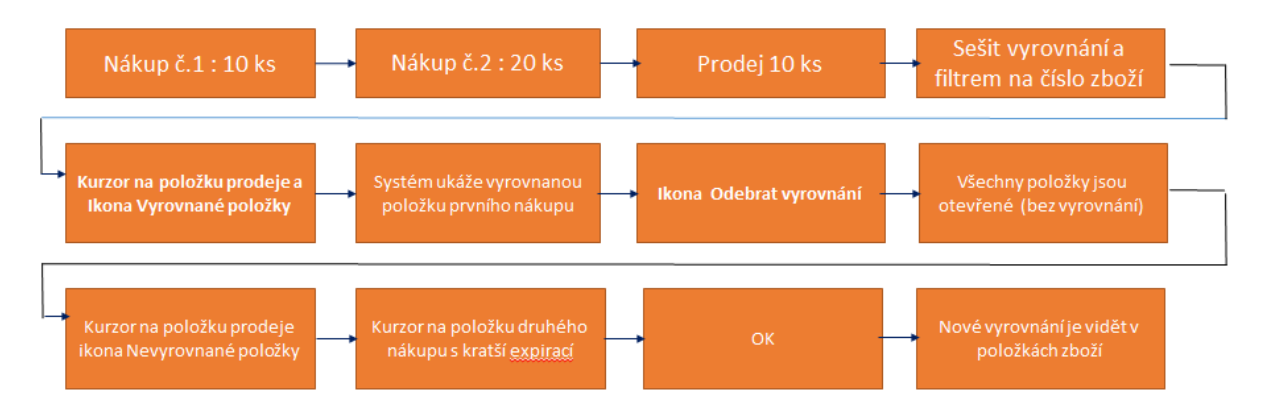

## Princip funguje i pro položky, které nejsou označeny šarží !!!

2. Nákupy s pomocí deníku Zboží. Využijeme Zboží 80207 (Sklad->Zásoby->Deníky zboží)

## 1. Nákup 10 ks za 40 Kč/ks na lokaci Modrý

| Název listu:       | VÝCHOZÍ     | •                |             |              |            |                                |                 |        |
|--------------------|-------------|------------------|-------------|--------------|------------|--------------------------------|-----------------|--------|
| Zúčtovaci<br>datum | Typ položky | Číslo<br>dokladu | Číslo zboží | Popis        | Kód lokace | Množství Kód měrné<br>jednotky | Jednotková cena | Částka |
| 1.5.2017           | Nákup       | T00007           | 80207       | Základní myš | MODRÝ      | 10 KS                          | 40,00           | 400,00 |
|                    |             |                  |             |              |            |                                |                 |        |

#### Zaúčtovat s pomocí F9

- 2. Nákup 20 ks za 42 Kč/ks na lokaci Modrý- obrázek deníku už v příkladu neuvádíme Zaúčtovat s pomocí F9
- 3. Prodej 10 ks s pomocí deníku zboží zaúčtovat s pomoc F9

| Ná | zev listu:         | VÝCH | IOZÍ        | •                |             |              |            |          |                       |                 |          |
|----|--------------------|------|-------------|------------------|-------------|--------------|------------|----------|-----------------------|-----------------|----------|
|    | Zúčtovací<br>datum |      | Typ položky | Číslo<br>dokladu | Číslo zboží | Popis        | Kód lokace | Množství | Kód měrné<br>jednotky | Jednotková cena | Částka   |
|    | 1.5.2017           |      | Prodej      | T00009           | 80207       | Základní myš | MODRÝ      | 10       | KS 👻                  | 110,00          | 1 100,00 |

4. Položky zboží vypadají takto. Prodej je vyrovnán prvním nákupem

| Zúčtovací<br>datum | Typ<br>položky | Typ dokladu | Číslo<br>dokladu | Č Popis<br>z | Kód lokace | Množství | Fakturo<br>množs | Zůstatek<br>(mno | Částka prodeje<br>(skutečná) | Částka<br>nákladů | Částka nákladů<br>(neinv.) | Ote      |
|--------------------|----------------|-------------|------------------|--------------|------------|----------|------------------|------------------|------------------------------|-------------------|----------------------------|----------|
| 1.5.2017           | Nákup          |             | T00007           | 80207        | MODRÝ      | 10       | 10               | 0                | 0,00                         | 400,00            | 0,00                       |          |
| 1.5.2017           | Nákup          |             | T00008           | 80207        | MODRÝ      | 20       | 20               | 20               | 0,00                         | 840,00            | 0,00                       | <b>V</b> |
| 1.5.2017           | Prodej         |             | T00009           | 80207        | MODRÝ      | -10      | -10              | 0                | 1 100,00                     | -400,00           | 0,00                       |          |

 Sešit vyrovnání toto vyrovnání zruší. Napře kurzor na položku prodeje a ikona Vyrovnané položky. Je vidět co je čím vyrovnáno. Dále ikona Sešit vyrovnání a do filtru dát číslo zboží 80207 a ikona vyrovnané položky

| Vyrovnané<br>položky<br>Zol | Nevyrovnané<br>položky<br>brazit | Dimenze Polož<br>ocené<br>Polož | ky Položky<br>ní rezervace |             |      |       |      |               |            |             |             |         |          |          |          |         |
|-----------------------------|----------------------------------|---------------------------------|----------------------------|-------------|------|-------|------|---------------|------------|-------------|-------------|---------|----------|----------|----------|---------|
| Obecné<br>Filtr data:       | 90207                            |                                 |                            |             |      |       | Filt | r čísla dokla | du:        |             |             |         |          |          |          |         |
| Filtr zbozi:                | Číslo                            | Kód lokace                      | Zúčtovací                  | Typ položby | Turp | Tun   | Ě    | r lokace:     | Zůctatek   | Fakturované | Rezenvované | Dodané  | Čártka ( | )te      | Pozi     | Číclo   |
| zboží                       | dokladu                          | Roulokace                       | datum                      | Typ polozky | půvo | dokla | p    | 1011023       | (množství) | množství    | množství    | množstv | nákladů  |          | P 02hh   | položky |
| 80207                       | T00007                           | MODRÝ                           | 1.5.2017                   | Nákup       |      |       |      | 10            | 0          | 10          | 0           | 0       | 400,00   |          | V        | 399     |
| 80207                       | T00008                           | MODRÝ                           | 1.5.2017                   | Nákup       |      |       |      | 20            | 20         | 20          | 0           | 0       | 840,00   | <b>V</b> | <b>V</b> | 400     |
| 80207                       | T00009                           | MODRÝ                           | 1.5.2017                   | Prodej      |      |       |      | -10           | 0          | -10         | 0           | -10     | -400,00  |          |          | 401     |

a dostaneme tuto nabídku s ikonou Odebrat vyrovnání což touto ikonou provedeme

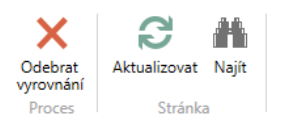

#### 6. Vše je otevřeno

| Číslo<br>zboží | Číslo<br>dokladu | Kód lokace | Zúčtovací<br>datum | Typ položky | Тур<br>půvo | Typ<br>dokla | Č<br>p | Množs | Zůstatek<br>(množství) | Fakturované<br>množství | Rezervované<br>množství | Dodané<br>množstv | Částka<br>nákladů | Ote      |
|----------------|------------------|------------|--------------------|-------------|-------------|--------------|--------|-------|------------------------|-------------------------|-------------------------|-------------------|-------------------|----------|
| 80207          | T00007           | MODRÝ      | 1.5.2017           | Nákup       |             |              |        | 10    | 10                     | 10                      | 0                       | 0                 | 400,00            | 1        |
| 80207          | T00008           | MODRÝ      | 1.5.2017           | Nákup       |             |              |        | 20    | 20                     | 20                      | 0                       | 0                 | 840,00            | 1        |
| 80207          | T00009           | MODRÝ      | 1.5.2017           | Prodej      |             |              |        | -10   | -10                    | -10                     | 0                       | -10               | -400,00           | <b>V</b> |

7.

#### Postavíme se na položku Prodeje a najdeme ikonu Nevyrovnané položky

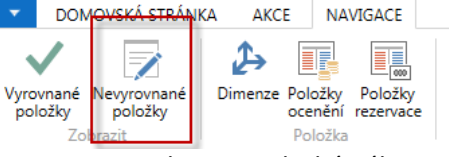

#### 8. Vybereme druhý nákup pro vyrovnání Prodeje

|    | Zúčtovací<br>datum | Typ položky | Typ dokladu | Číslo<br>dokladu | Vyrovnané<br>množství | Množství | Částka<br>nákladů | Fakturované<br>množství | Rezervované<br>množství | Zůstatek<br>(množství) |
|----|--------------------|-------------|-------------|------------------|-----------------------|----------|-------------------|-------------------------|-------------------------|------------------------|
|    | 1.5.2017           | Nákup       |             | T00007           | 0                     | 10       | 400,00            | 10                      | 0                       | 10                     |
| 9. | 1.5.2017           | Nákup       |             | T00008           | 0                     | 20       | 840,00            | 20                      | 0                       | 20                     |

10. Vyrovnáme

| Číslo<br>zboží | Číslo<br>dokladu | Kód lokace | Zúčtovací<br>datum | Typ položky | Typ<br>půvo… | Typ<br>dokla | Č<br>p | Množs | Zůstatek<br>(množství) | Fakturované<br>množství | Rezervované<br>množství | Dodané<br>množstv | Částka<br>nákladů | Ote      |
|----------------|------------------|------------|--------------------|-------------|--------------|--------------|--------|-------|------------------------|-------------------------|-------------------------|-------------------|-------------------|----------|
| 80207          | T00007           | MODRÝ      | 1.5.2017           | Nákup       |              |              |        | 10    | 10                     | 10                      | 0                       | 0                 | 400,00            | <b>V</b> |
| 80207          | T00008           | MODRÝ      | 1.5.2017           | Nákup       |              | 1            |        | A 20  | 10                     | 20                      | 0                       | 0                 | 840,00            | <b>V</b> |
| 80207          | T00009           | MODRÝ      | 1.5.2017           | Prodej      |              |              | 1      | -10   | 0                      | -10                     | 0                       | -10               | -400,00           |          |